## 【マル福電子申請手順】

①マイナポータルにログインしたら自治体を設定してください。

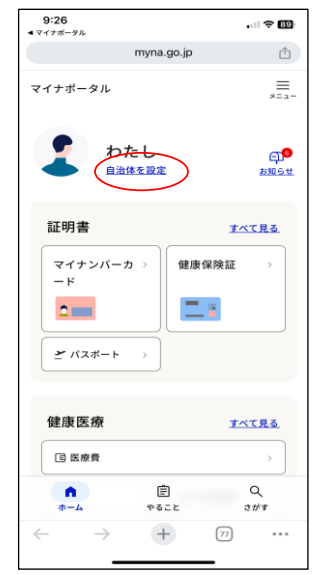

②「茨城県 那珂市」を選択し、「さがす」をタップ 9:26 ∢マイナポータル myna.go.jp ₾ マイナポータル = \*= --

都道府県名

茨城県

市区町村名

那珂市

💿 医療費

**1** 

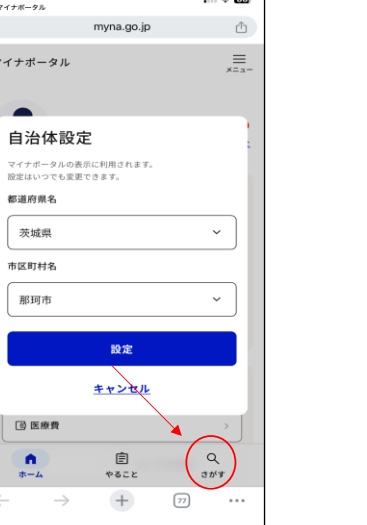

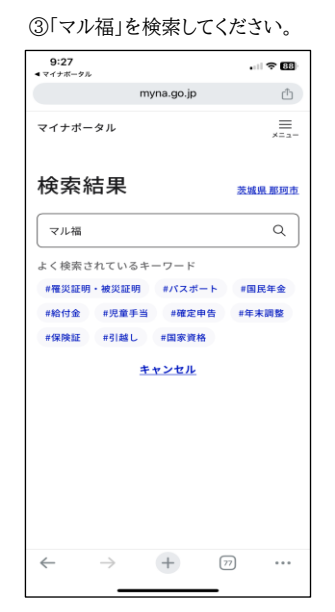

## ④該当する手続きを選択して、画面の指示に従い、申請してください。

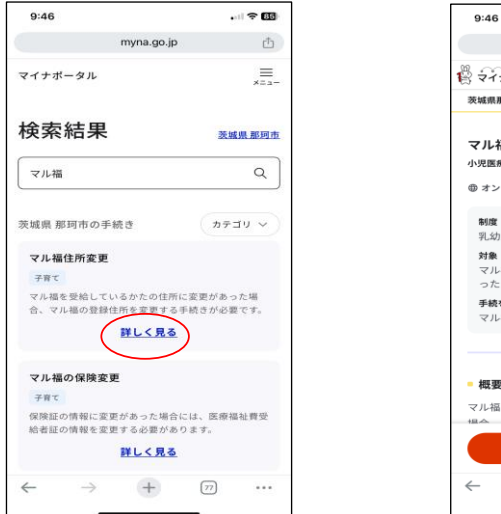

| 9:46                                                                                                    | . I 🔻                   | 84        |
|----------------------------------------------------------------------------------------------------|-------------------------|-----------|
| app.oss.myna.g                                                                                                    | o.jp                    | $\square$ |
| ま<br>マイナポータル                                                                                                    |                         | ,<br>*==- |
| 茨城県那珂市                                                                                                    |                         |           |
| マル福住所変更<br>小児医療福祉費住所変更                                                                                                    |                         |           |
| ⊕ オンライン申請                                                                                                    |                         |           |
| <ul> <li>制度</li> <li>乳幼児医療費(子ども医療費)</li> <li>対象</li> <li>マル福を受給しているかたですったかた。</li> <li>手続を行う人</li> <li>マル福受給者またはその保護</li> </ul> | の助成<br>主所が変更にな<br>者     |           |
| <ul> <li>概要</li> <li>マル福を受給しているがたの日</li> <li>ローローの名を見ますにたちが用</li> <li>申請する</li> </ul>                                          | *に変更があっ<br>+ エネ はき + バン |           |
|                                                                                                    |                         |           |
|                                                                                                    | _                       |           |